# Shelly® button1 užívateľský návod WiFi ovládač scén

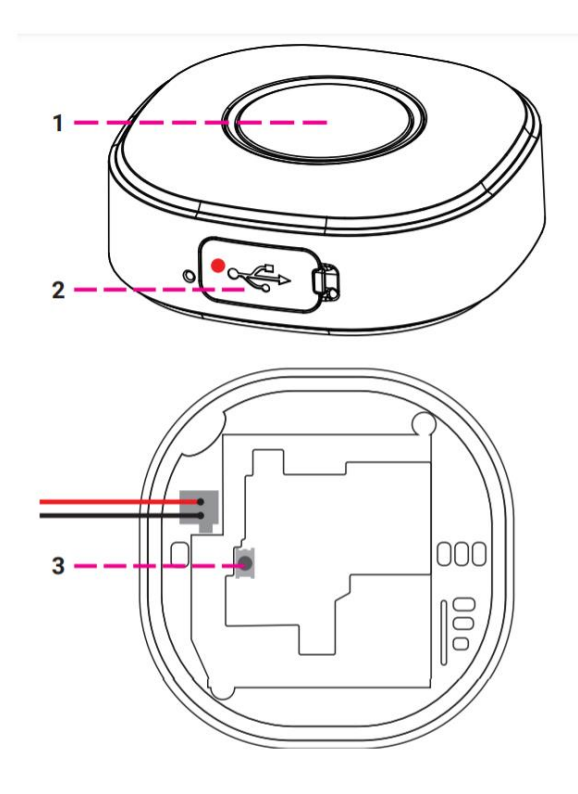

### Legenda

- 1. Tlačidlo
- 2. USB port
- 3. Resetovacie tlačidlo

Tlačidlový, WiFi ovládač scén napájaný batériou Shelly® button1, môže posielať príkazy na ovládanie ďalších zariadení cez internet. Môžete ho umiestniť kdekoľvek a kedykoľvek ho premiestnite. Zariadenie Shelly® môže fungovať ako samostatné zariadenie, alebo ako príslušenstvo k riadiacej jednotke domácej automatizácie iných výrobcov.

# Špecifikácia

Napájanie (nabíjačka) \*: 1A / 5V DC Vyhovuje normám EÚ: • Smernica RE 2014/53 / EÚ • LVD 2014/35 / EÚ • EMC 2004/108 / WE • RoHS2 2011/65 / UE Pracovná teplota: –20 ° C až 40 ° C Výkon rádiového signálu: 1 mW Komunikačný protokol: WiFi 802.11 b / g / n Frekvencia: 2 400 - 2 500 MHz; Prevádzkový rozsah (v závislosti od miestnej výstavby): • do 30 m vonku • do 15 m v interiéroch Rozmery (VxŠxD): 45,5 x 45,5 x 17 mm Elektrická spotreba: <1 W.

\*nabíjačka nie je súčasťou balenia

# Technické informácie

Ovládanie cez WiFi z mobilného telefónu, PC, automatizačného systému, alebo akékoľvek iného zariadenie podporujúce protokol HTTP a / alebo UDP.
Správa mikroprocesorov. **POZOR!** Keď je prístroj pripojený k nabíjačke, je tiež neustále aktívny a vysiela príkaz okamžite. **POZOR!** Nedovoľte deťom hrať sa s ovládačom scén. Držte zariadenia na diaľkové ovládanie Shelly® (mobilné telefóny, tablety, počítače) mimo dosahu detí.

#### **Predstavenie Shelly®**

Shelly® je rodina inovatívnych zariadení, ktoré umožňujú diaľkové ovládanie elektrických zariadení prostredníctvom mobilného telefónu, počítača alebo systému domácej automatizácie. Zariadenia Shelly® používajú WiFi na pripojenie k zariadeniam, ktoré ich ovládajú. Môžu byť v rovnakej sieti WiFi alebo môžu využívať vzdialený prístup (cez internet). Shelly® môže fungovať samostatne bez toho, aby ho riadila riadiaca jednotka domácej automatizácie, v miestnej sieti WiFi alebo prostredníctvom cloudovej služby, a to odkiaľkoľvek, kde má používateľ prístup na internet. Shelly® má integrovaný webový server, prostredníctvom ktorého môže Používateľ upravovať, ovládať a monitorovať Zariadenie. Shelly® má dva režimy WiFi - prístupový bod (AP) a klientský režim (CM). Aby mohli pracovať v klientskom režime, musíbvť v dosahu zariadenia Shellv umiestnený router WiFi. Zariadenia Shelly® môžu komunikovať priamo s inými zariadeniami WiFi prostredníctvom protokolu HTTP. Výrobca môže poskytnúť API. Zariadenia Shelly® môžu byť k dispozícii na sledovanie a kontrolu, aj keď je používateľ mimo dosah lokálnej WiFi siete, pokiaľ je WiFi router pripojený k internetu. Môže byť použitá cloudová funkcia, ktorá sa aktivuje prostredníctvom webového servera zariadenia alebo prostredníctvom nastavení v mobilnej aplikácii Shelly Cloud. Užívateľ sa môže zaregistrovať a pristupovať k Shelly Cloud pomocou mobilných aplikácií pre Android alebo iOS alebo prostredníctvom ľubovoľného internetového prehliadača a webovej stránky: https://my.Shelly.cloud/

#### Inštalačné inštrukcie

**POZOR!** Nebezpečenstvo úrazu elektrickým prúdom. Ponechajte zariadenie mimo vlhkosti a akýchkoľvek tekutín! Zariadenie

by sa nemalo používať v priestoroch s vysokou vlhkosťou.

**POZOR!** Nebezpečenstvo úrazu elektrickým prúdom. Aj keď je zariadenie vypnuté, je možné, že jeho svorky majú napätie. Každá zmena v pripojení svoriek musí byť vykonaná po zaistení vypnutia / odpojenia všetkého lokálneho napájania.

POZOR! Pred použitím zariadenia si prečítajte

sprievodnú dokumentáciu starostlivo a úplne. Nedodržanie odporúčaných postupov

by mohlo viesť k poruche, ohrozeniu života alebo porušeniu zákona. Allterco Robotics nenesie zodpovednosť za stratu alebo poškodenie v prípade nesprávnej inštalácie alebo prevádzky tohto zariadenia.

**POZOR!** Zariadenie používajte iba s elektrickou sieťou a zariadeniami, ktoré vyhovujú všetkým príslušným predpisom. Skrat v elektrickej sieti alebo akéhokoľvek spotrebiča pripojeného k zariadeniu môže zariadenie poškodiť.

**ODPORÚČANIE** Zariadenie môže byť pripojené k elektrickým obvodom a spotrebičom a môže ich ovládať iba v prípade, že vyhovujú príslušným normám a bezpečnostným normám.

Ak chcete zariadenie pridať do svojej siete WiFi, prosím njskôr ho pripojte k nabíjačke. Po pripojení k nabíjačke, zariadenie vytvorí prístupový bod WiFi.

Viac informácií o prístupovom bode (AP) nájdete na adrese: http://shelly-apidocs.shelly.cloud/#shelly-family-overview, alebo nás kontaktujte na adrese: developers@shelly.cloud Môžete si zvoliť, či chcete používať Shelly s mobilnou aplikáciou Shelly Cloud a Shelly Cloud service. Môžete sa tiež oboznámiť s pokynmi pre riadenie a kontrolu prostredníctvom webového rozhrania.

## Ovládajte svoj domov hlasom

Všetky zariadenia Shelly sú kompatibilné s Amazon Echo a Google Home. Prečítajte si inštrukcie:

https://shelly.cloud/compatibility/Alexa https://shelly.cloud/compatibility/Assistant

# Aplikácie pre Android a iOs

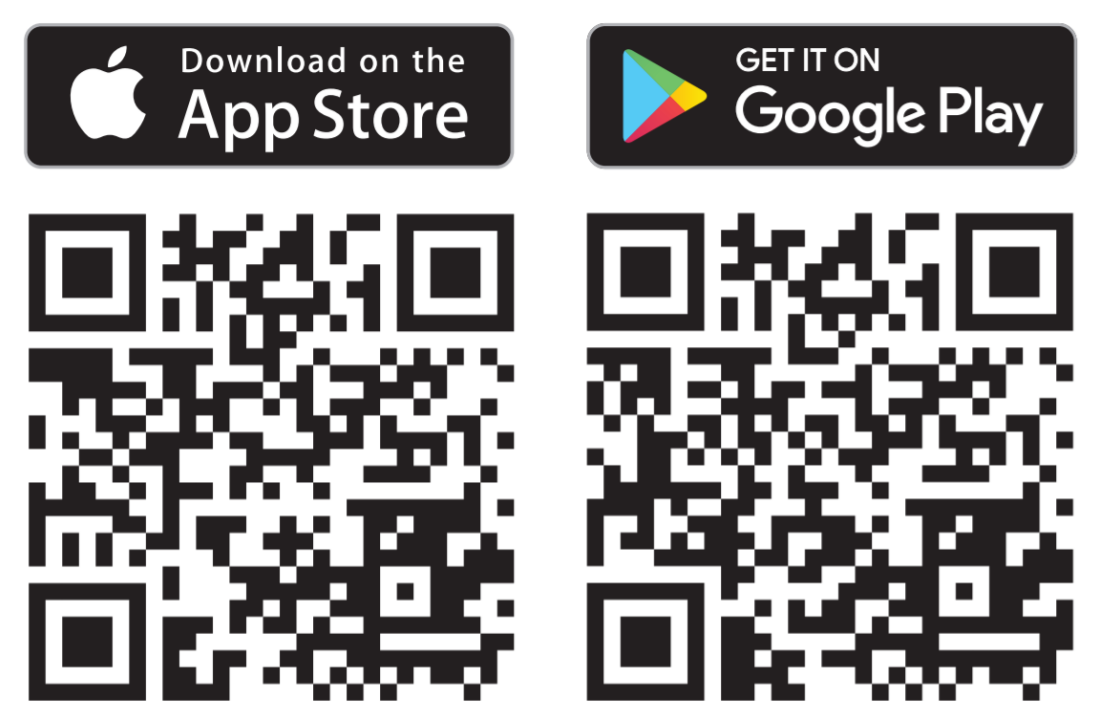

Mobilná aplikácia - Shelly cloud Shelly Cloud vám dáva príležitosť ovládať a upravovať všetky zariadenia Shelly® z ktoréhokoľvek miesta na svete. Potrebujete iba pripojenie na internet a našu mobilnú aplikáciu nainštalovanú vo vašom smartfóne alebo tablete. Ak

chcete nainštalovať aplikáciu, navštívte Google Play alebo App Store a nainštalujte si aplikáciu Shelly Cloud.

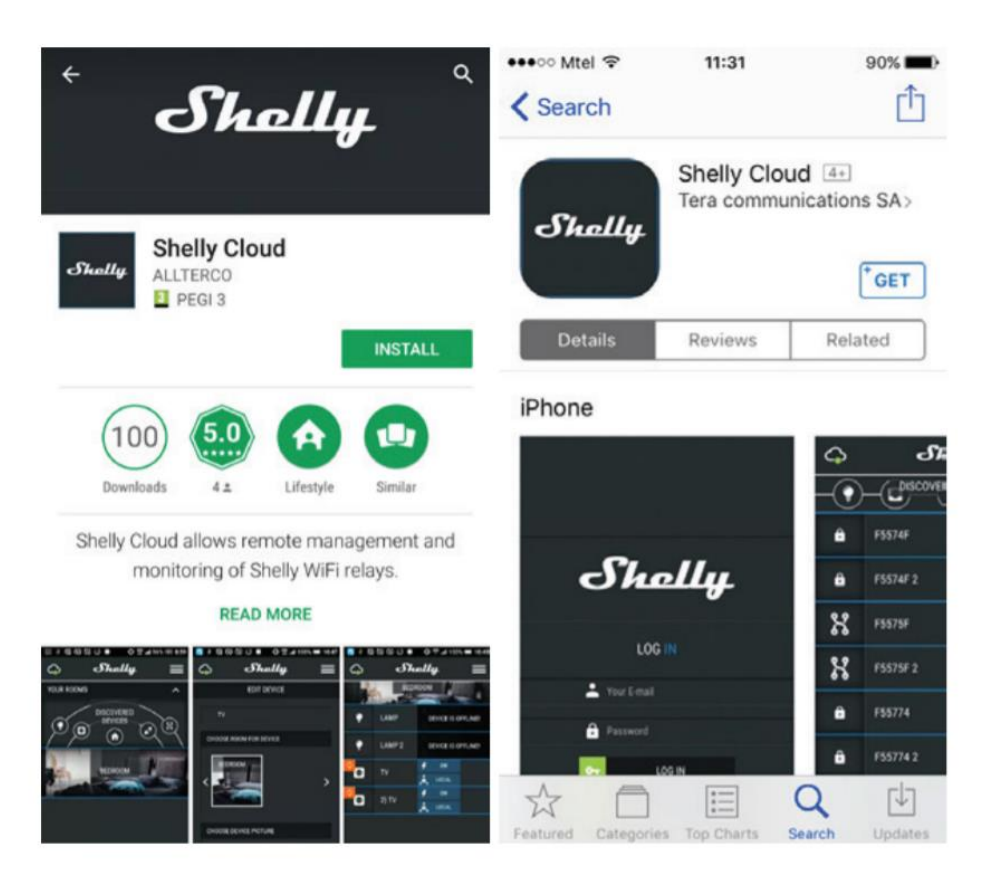

### Registrácia

Pri prvom načítaní mobilnej aplikácie Shelly Cloud si musíte vytvoriť účet, ktorý dokáže spravovať všetky vaše zariadenia Shelly®.

### Zabudnuté heslo

V prípade, že zabudnete alebo stratíte heslo, stačí zadať e-mailovú adresu, ktorú ste použili pri registrácii. Potom dostanete pokyny na zmenu hesla. VÝSTRAHA! Pri zadávaní svojej e-mailovej adresy počas registrácie buďte opatrní, pretože bude použitá v prípade, že zabudnete svoje heslo.

Po registrácii si vytvorte svoju prvú izbu (alebo miestnosti), do ktorej chcete pridať a používať svoje zariadenia Shelly. Shelly Cloud vám dáva príležitosť vytvárať scény na automatické zapínanie a vypínanie zariadení v preddefinovaných hodinách alebo na základe ďalších parametrov, ako je teplota, vlhkosť, svetlo atď. (s dostupným senzorom v Shelly Cloud). Shelly Cloud umožňuje ľahké ovládanie a monitorovanie pomocou mobilného telefónu, tabletu alebo PC.

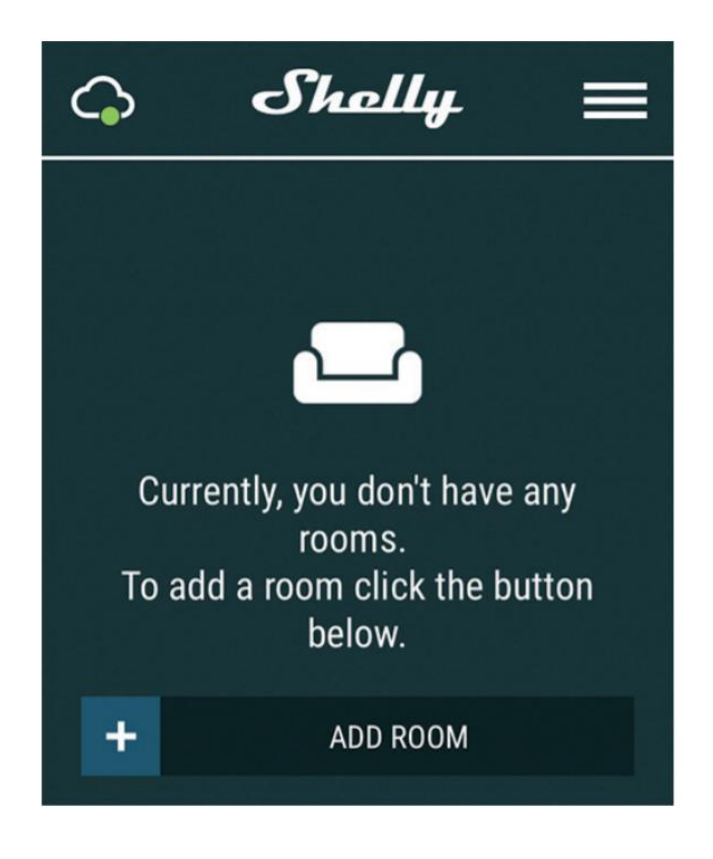

## Pridávanie zariadenia

Ak chcete pridať nové zariadenie Shelly, pripojte ho k elektrickej sieti podľa pokynov na inštaláciu dodaných so zariadením.

 Krok 1 - Po inštalácii Shelly a zapnutí napájania vytvorí Shelly svoj vlastný prístupový bod WiFi (AP). VÝSTRAHA! V prípade, že Zariadenie nevytvorilo vlastnú WiFi sieť s SSID ako shellyem3-35FA58, skontrolujte, či ste Shelly správne pripojili podľa vyššie popísaných schém. Ak nevidíte aktívnu sieť WiFi s identifikátorom SSID, ako je shellyem3-35FA58, resetujte zariadenie. Na resetovanie zariadenia budete potrebovať fyzický prístup. Na prednej strane zariadenia uvidíte tlačidlo. Stlačte a podržte ho 10 sekúnd. Shelly by sa mala vrátiť do režimu AP. Ak nie, opakujte alebo kontaktujte našu zákaznícku podporu na adrese: support@shelly.cloud

 Krok 2 - Vyberte možnosť "Pridať zariadenie". Ak chcete neskôr pridať ďalšie zariadenia, použite ponuku aplikácií v pravom hornom rohu hlavnej obrazovky a kliknite na položku "Pridať zariadenie". Zadajte názov (SSID) a heslo pre sieť WiFi, do ktorej chcete pridať zariadenie.

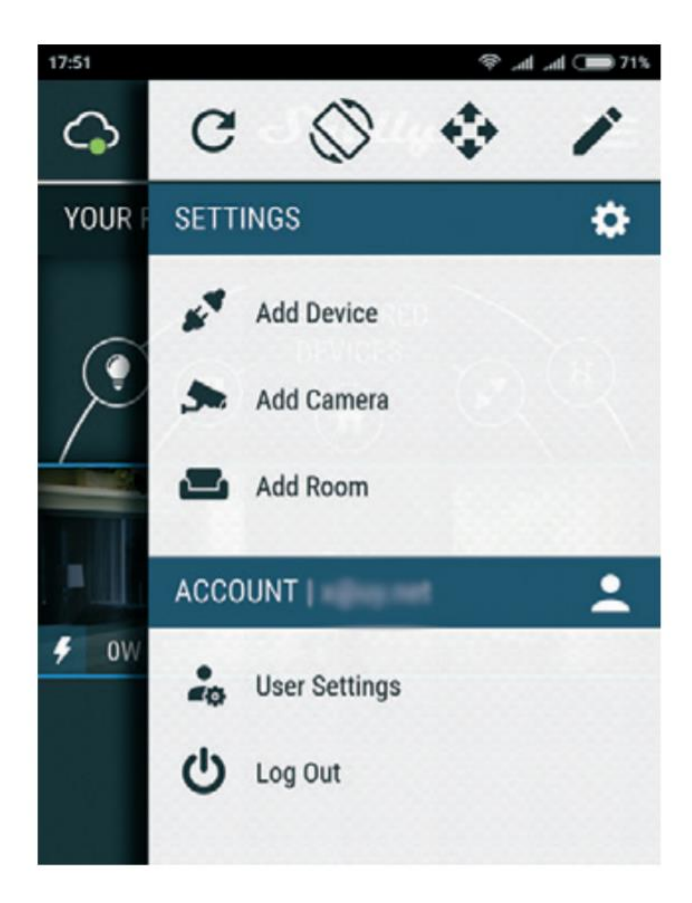

• Krok 3 – Pridanie / Zahrnutie do siete WiFi.

Ak používate systém iOS, stlačte na svojom zariadení iPhone / iPad / iPod tlačidlo Domov. Otvorte Nastavenia> WiFi a pripojte sa k sieti WiFi vytvorenej Shelly, napr. shellyem3-35FA58.

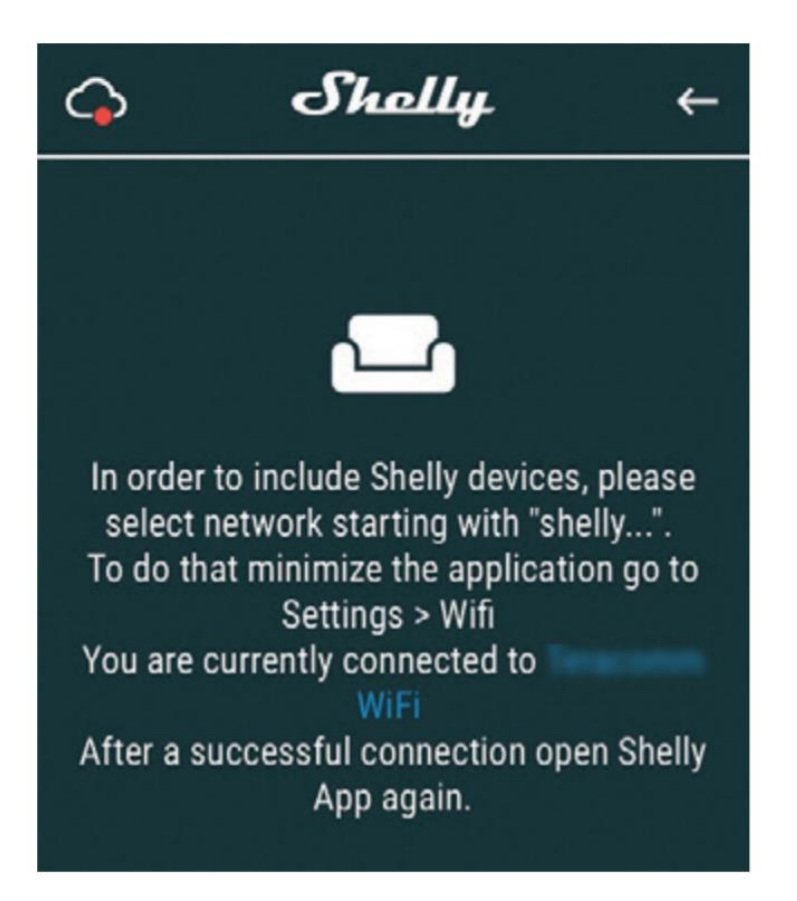

Ak používate Android, váš telefón / tablet automaticky prehľadá a zahrnie všetky nové zariadenia Shelly do siete WiFi, ku ktorej ste pripojení.

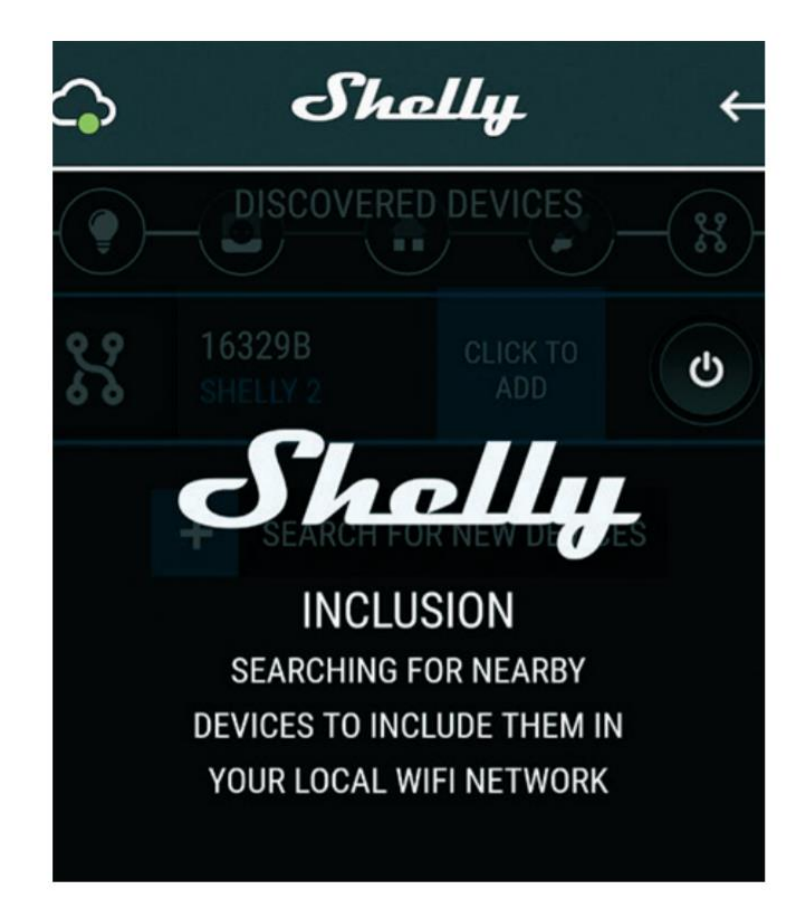

Po úspešnom zaradení zariadenia do siete WiFi sa zobrazí toto vyskakovacie okno:

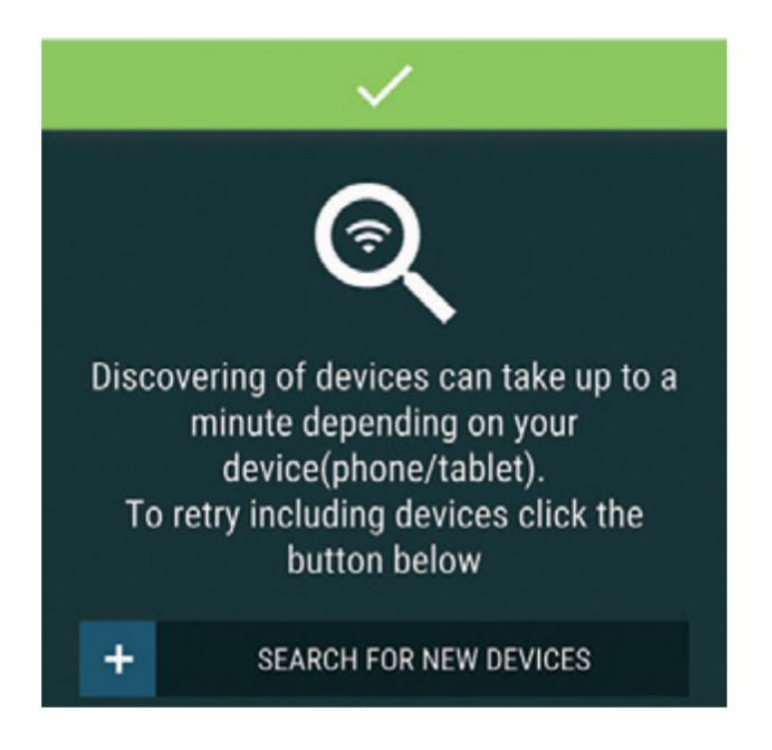

Krok 4 - Približne 30 sekúnd po objavení akýchkoľvek nových zariadení v lokálnej sieti
 Wi-Fi sa v predvolenej miestnosti zobrazí zoznam, Objavené zariadenia".

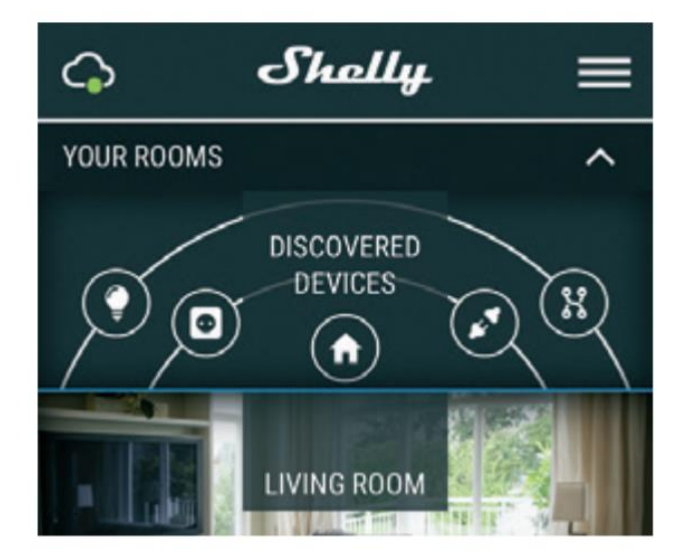

 Krok 5 - Vstúpte do objavených zariadení a vyberte zariadenie, ktoré chcete pridať / zahrnúť do svojho účtu.

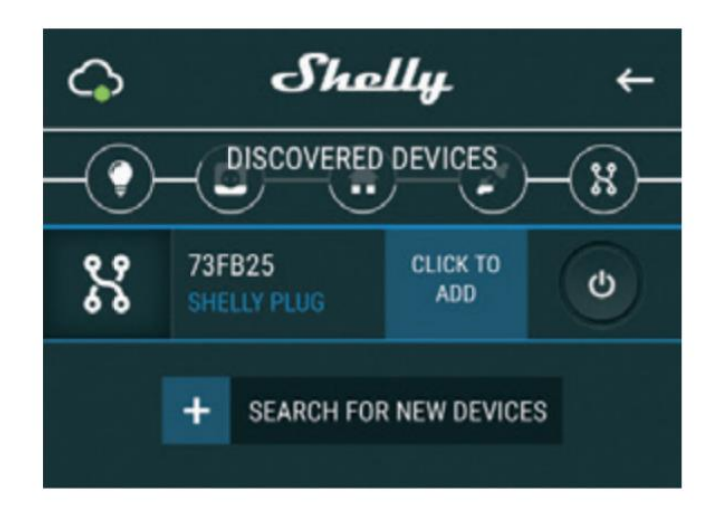

• Krok 6 - Zadajte názov zariadenia (do poľa Názov zariadenia). Vyberte miestnosť, do ktorej musí byť zariadenie umiestnené. Môžete si zvoliť ikonu alebo pridať obrázok, aby ste ho ľahšie rozpoznali. Stlačte "Uložiť zariadenie".

|                        |                | R 1 22% | 16:47 |
|------------------------|----------------|---------|-------|
| C                      | evice Name     |         |       |
| CHOOSE ROOM FOR DEVICE |                |         |       |
| < TAM >                |                |         |       |
| CHOOSE DEVICE PICTURE  |                |         |       |
| <                      | X              | •       | ]>    |
|                        | UPLOAD PICTURE |         |       |
| SAVE DEVICE            |                |         |       |

 Krok 7 - Ak chcete povoliť pripojenie k službe Shelly Cloud na diaľkové ovládanie a monitorovanie, stlačte v nasledujúcom kontextovom okne "ÁNO".

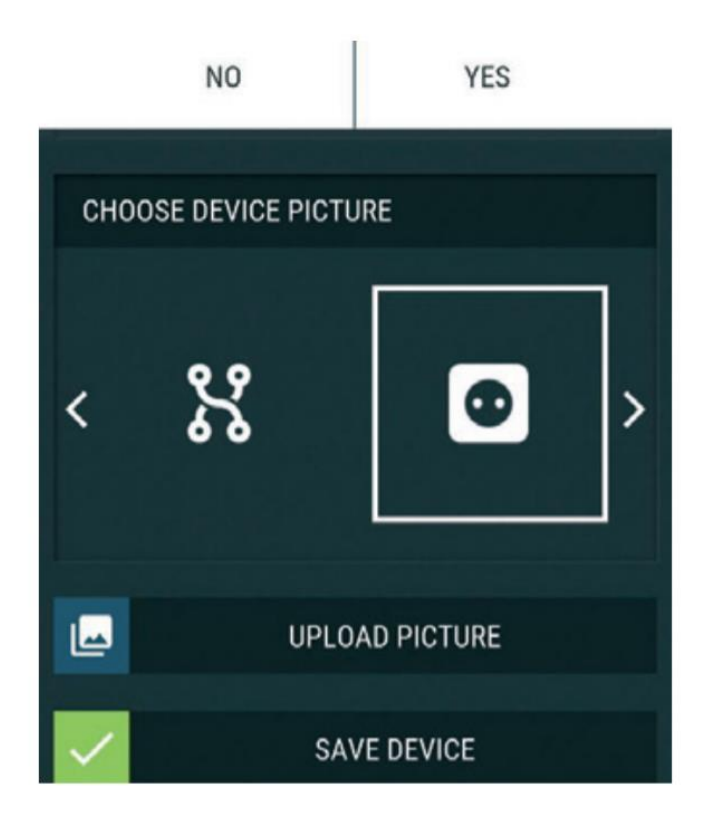

#### Nastavenia zariadení Shelly

Keď bude vaše zariadenie Shelly súčasťou aplikácie, môžete ho ovládať, meniť jeho nastavenia a automatizovať jeho fungovanie. Na zapnutie a vypnutie relé zariadenia použite príslušné tlačidlo napájania. Ak chcete vstúpiť do ponuky Podrobnosti príslušného zariadenia, jednoducho kliknite na jeho názov. V ponuke podrobností môžete ovládať zariadenie a upravovať jeho vzhľad a nastavenia.

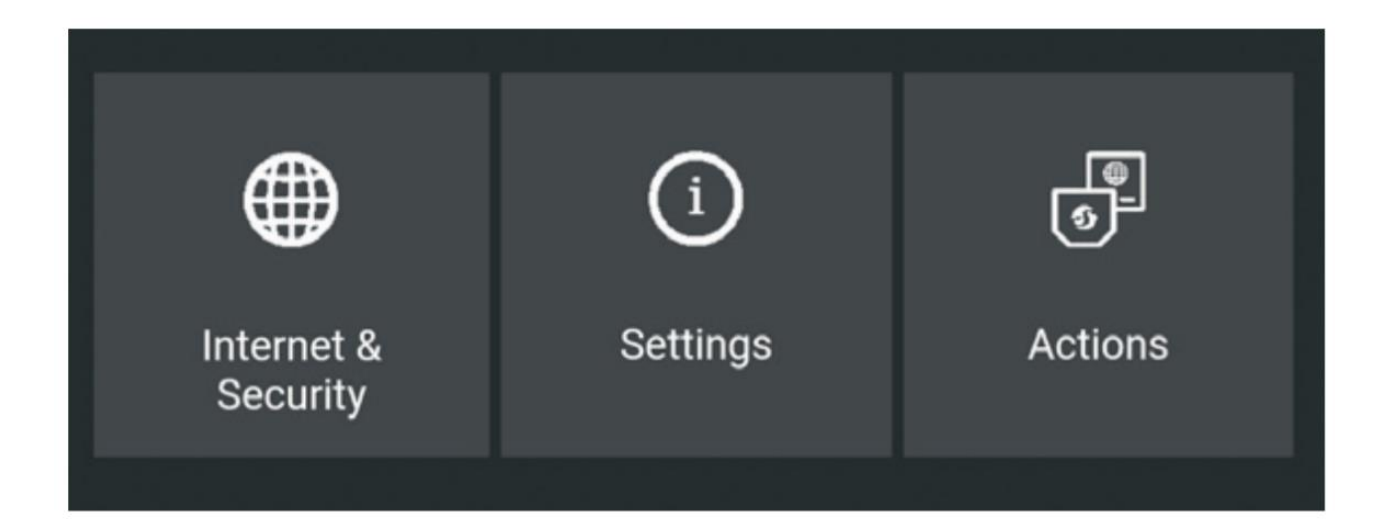

### Internet / Bezpečnosť

• Režim WiFi - Klient: Umožňuje zariadeniu pripojiť sa k dostupnej sieti WiFi. Po zadaní podrobností do príslušných polí stlačte Pripojiť.

 Zálohovanie klienta WiFi: Úmožňuje zariadeniu pripojiť sa k alternatívnej sieti WiFi, ak primárna sieť nie je k dispozícii. Po zadaní podrobností do príslušných polí stlačte Nastaviť.

 Režim WiFi - Prístupový bod: Nakonfigurujte Shelly tak, aby vytvoril prístupový bod Wi-Fi. Po zadaní podrobností do príslušných polí stlačte Create Access Point.
 Cloud: Povolenie alebo zakázanie pripojenia k cloudovej službe.

 Obmedziť prihlásenie: Obmedzte webové rozhranie Shelly pomocou používateľského mena a hesla. Po zadaní podrobností do príslušných polí stlačte Obmedziť Shelly.

#### Akcie

Shelly Button1 môže posielať príkazy na kontrolu

iných zariadení Shelly pomocou sady koncových bodov URL.

Všetky akcie s URL adresami nájdete na adrese: https://shelly-apidocs.shelly.cloud/

· Krátke stlačenie tlačidla: Ak chcete poslať príkaz na adresu URL,

keď je tlačidlo stlačené raz.

• Dlhé stlačenie tlačidla (Podržanie): Ak chcete poslať príkaz na adresu URL,

keď je tlačidlo stlačené a podržané.

• 2x krátke stlačenie: Na odoslanie príkazu do

URL, keď je tlačidlo stlačené dvakrát.

• 3x krátke stlačenie: Na odoslanie príkazu do

URL, keď je tlačidlo stlačené trikrát.

### Nastavenia

#### Trvanie dlhého stlačenia (podržania)

 Max - maximálny čas, po ktorý je tlačidlo stlačené a podržané, aby sa spustil príkaz Podržať.

a pourzane, aby sa spusili prikaz Pourza

Rozsah pre max (v ms): 800-2000

#### Viacnásobné stlčenie

Maximálny čas medzi stlačeniami pri spustení viacnásobného stlačenia.

Rozsah: 200-2000

#### Aktualizácia firmvéru

Aktualizujte firmvér Shelly, keď je nová verzia dostupná.

Časové pásmo a geografické umiestnenie -povolí alebo zakáže automatickú detekciu časového pásma a geografického umiestnenia.

**Obnoviť výrobné nastavenia** -Vrátenie nastavení Shelly na pôvodné výrobné nastavenia.

Informácie o zariadení – zobrazené informácie:

ID zariadenia - jedinečné ID Shelly

IP zariadenia - IP adresa Shelly vo vašej sieti Wi-Fi

Reštart zariadenia - reštartujte zariadenie

Upraviť zariadenie

- Názov zariadenia
- Miestnosť zariadenia
- Obrázok zariadenia

Po dokončení stlačte tlačidlo Save (Uložiť).

#### Zabudované webové rozhranie

Aj bez mobilnej aplikácie je možné Shelly nastaviť a ovládať pomocou prehliadača a WiFi pripojenia mobilného telefónu, tabletu alebo PC.

Použité skratky:

 Shelly-ID- jedinečný názov zariadenia. Skladá sa zo 6 alebo viacerých znakov. Môže obsahovať čísla a písmená, napríklad 35FA58.

• SSID - názov siete WiFi vytvorenej zariadením, napríklad shellyem3-35FA58.

 Prístupový bod (AP)- režim, v ktorom zariadenie vytvára svoj vlastný bod pripojenia WiFi s príslušným názvom (SSID).

Klientský režim (CM) - režim, v ktorom je zariadenie pripojené k inej sieti WiFi.

#### Prvé spustenie

 Krok 1 - Nainštalujte Shelly do elektrickej siete podľa vyššie popísaných schém a vložte ju do konzoly. Po zapnutí Shelly vytvorí svoju vlastnú WiFi sieť (AP).

VÝSTRAHA! V prípade, že Zariadenie nevýtvorilo vlastnú WiFi sieť s SSID ako shellyix3-35FA58, skontrolujte, či ste Shelly správne pripojili podľa vyššie popísaných schém. Ak nevidíte aktívnu sieť WiFi s identifikátorom SSID, ako je shellyix3-35FA58, resetujte zariadenie. Na resetovanie zariadenia budete potrebovať fyzický prístup. Pri batérií uvidíte tlačidlo. Stlačte a podržte ho 10 sekúnd. Shelly by sa mala vrátiť do režimu AP. Ak nie, opakujte alebo kontaktujte našu zákaznícku podporu na adrese: support@shelly.cloud
Krok 2 - Keď Shelly vytvorila vlastnú WiFi sieť (vlastný AP), s názvom (SSID), napríklad shellyix3-35FA58. Pripojte sa k nemu pomocou telefónu, tabletu alebo počítača.
Krok 3 - Napíšte 192.168.33.1 do adresného riadku prehliadača a načítajte webové rozhranie Shelly.

#### Všeobecné - domovská stránka

Toto je domovská stránka zabudovaného webového rozhrania. Tu uvidíte informácie o:

stave batérie pripojení do Cloud-u aktuálnom čase nastaveniach

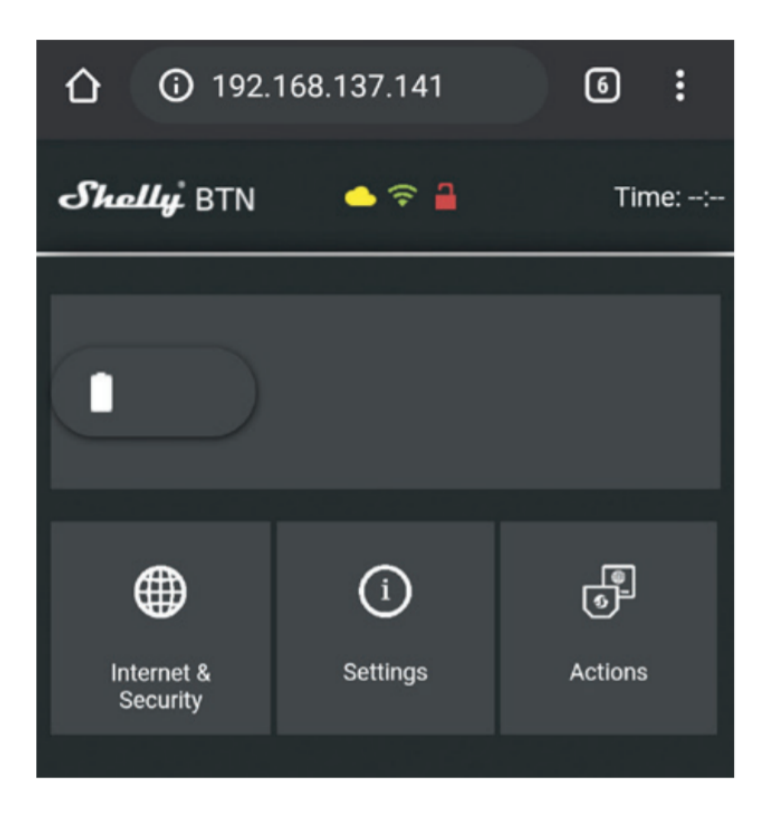

## Internet / Bezpečnosť

 Režim WiFi - Klient: Umožňuje zariadeniu pripojiť sa k dostupnej sieti WiFi. Po zadaní podrobností do príslušných polí stlačte Pripojiť.

 Zálohovanie klienta WiFi: Úmožňuje zariadeniu pripojiť sa k alternatívnej sieti WiFi, ak primárna sieť nie je k dispozícii. Po zadaní podrobností do príslušných polí stlačte Nastaviť.

• Režim WiFi - Prístupový bod: Nakonfigurujte Shelly tak, aby vytvoril prístupový bod Wi-Fi. Po zadaní podrobností do príslušných polí stlačte Create Access Point.

 Obmedziť prihlásenie: Obmedzte webové rozhranie Shelly pomocou používateľského mena a hesla. Po zadaní podrobností do príslušných polí stlačte Obmedziť Shelly.

 Server SNTP: Môžete zmeniť predvolený server SNTP. Zadajte adresu a kliknite na tlačidlo Uložiť.

• Pokročilé - Nastavenia vývojára: Tu môžete zmeniť vykonávanie akcie:

Cez CoAP (ColOT)

Cez MQTT

• Cloud: Povolenie alebo zakázanie pripojenia k cloudovej službe.

VÝSTRAHA! V prípade, že Zariadenie nevytvorilo vlastnú WiFi sieť s SSID ako shellyix3-35FA58, skontrolujte, či ste Shelly správne pripojili podľa vyššie popísaných schém. Ak nevidíte aktívnu sieť WiFi s identifikátorom SSID, ako je shellyix3-35FA58, resetujte zariadenie. Na resetovanie zariadenia budete potrebovať fyzický prístup. Pri batérií uvidíte tlačidlo. Stlačte a podržte ho 10 sekúnd. Shelly by sa mala vrátiť do režimu AP. Ak nie, opakujte alebo kontaktujte našu zákaznícku podporu na adrese: support@shelly.cloud

# Ďalšie informácie

Zariadenie je napájané z batérie a má funkciu "prebudenia" a "Spánkový" režim.

Väčšinu času bude mať Shelly Button "Spánkový" režim, keď je napájaný z batérie, aby poskytoval dlhšiu výdrž batérie. Keď stlačíte tlačidlo, "prebudí sa ", pošle požadovaný príkaz a vráti sa do režimu "spánku", aby sa šetrila energia.

Keď je zariadenie neustále pripojené k nabíjačke, okamžite pošle príkaz.

• Keď je zariadenie napájané batériou - priemerná latencia je asi 2 sekundy.

• Keď je napájanie USB - zariadenie je vždy pripojené a nevykazuje latenciu.

Reakčné časy zariadenia závisia od pripojenia na internet a silu signálu.

Najnovšiu verziu tejto používateľskej príručky nájdete v .PDF naskenovaním QR kódu alebo ho nájdete na našej webovej stránke: https://shelly/support/usermanuals/

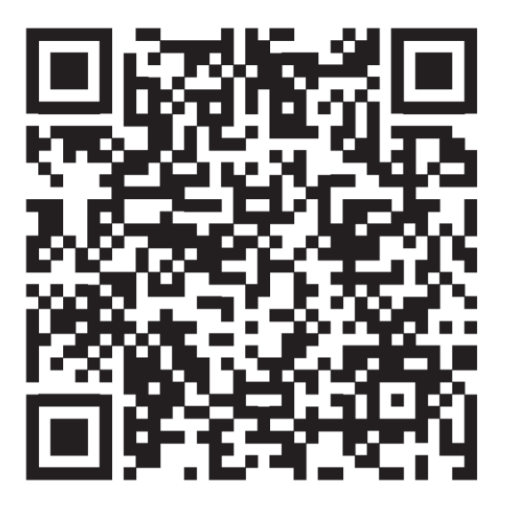

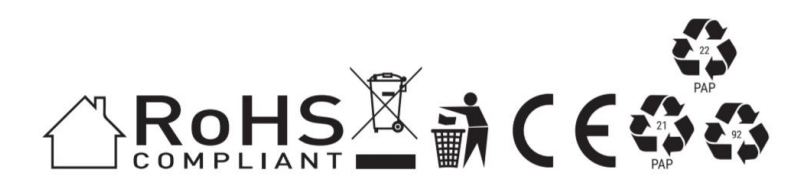